# 課程棄修申請作業操作說明 Application Procedure for withdrawing Courses

## 由『資訊服務入口網』登入【校務資訊系統(學生)】<sup>,</sup>點選【登錄】下方【教務登錄作業】選單之【課 程棄修申請作業(Application for withdrawing Courses)】。

Please log into the university information service system, click on login module  $\rightarrow$  academic affair login  $\rightarrow$  Application for withdrawing Courses.

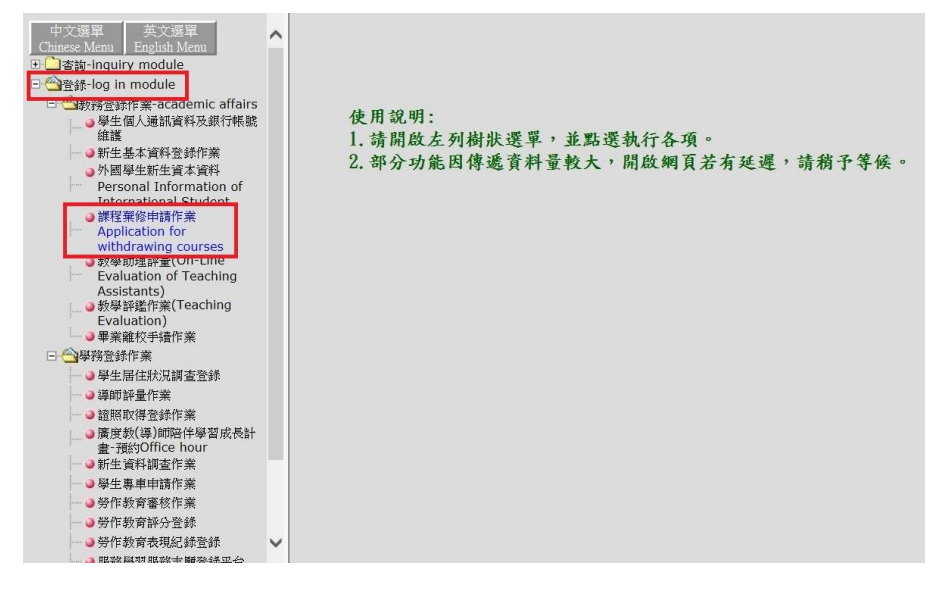

辦理棄修步驟 Application Procedure for withdrawing Courses:

## 步驟一:於欲申請棄修科目點選「棄修」按鈕,棄修科目即會出現於視窗下方

Step1. Click "withdraw" under the course for withdrawing.

#### 步驟二:於下拉式選單選擇棄修原因

Step2. Scroll down and choose the reason for withdrawing.

### 步驟三:按下「棄修確認」按鈕(已送出之科目即不可於線上取消棄修)

#### Step3. Scroll down and choose the reason for withdrawing.

|             | 上課班級       | 課程名稱                                                        | 分組                   | 學分數     | 必選修                         | 開課別                  | 任課教師                     |
|-------------|------------|-------------------------------------------------------------|----------------------|---------|-----------------------------|----------------------|--------------------------|
| •••         | Class      | Course Title                                                | Group                | Credits | Required or Elective Course | Course Type          | Course Instructor        |
| 棄修/Withdraw | 1. 日四技法文一A | 全人發展: 大學入門 (一)<br>HUMAN DEVELOPMENT:INTRODUCTION TO UNIVERS | 01<br>TY STUDIES (I) | 1.0     | 必修/Required                 | 學期課/Semester Course  | 張宗徳<br>CHANG, ZON-DER    |
| 棄修/Withdraw | 日四技法文一A    | 法語發音與聽力練習<br>FRENCH PRONUNCIATION AND LISTENING TRAINING    | 01                   | 1.0     | 必修/Required                 | 學年課/Year-long Course | 戴莉安<br>DESFOSSES ELIANE  |
| 棄修/Withdraw | 日四技法文一A    | 現代文學(一)<br>CONTEMPORARY CHINESE LITERATURE I                | 01                   | 2.0     | 必修/Required                 | 學期課/Semester Course  | 王靜芳<br>WANG, CHING-FANG  |
| 棄修/Withdraw | 日四技法文一A    | 雲端科技與商務應用<br>CLOUD TECHNOLOGY AND BUSINESS APPLICATION      | 01                   | 2.0     | 必修/Required                 | 學期課/Semester Course  | 楊雄斌<br>YANG, SHIUENG-BIE |
| 棄修/Withdraw | 日四技法文一A    | 跨文化溝通(一)<br>CROSS CULTURAL COMMUNICATION I                  | 01                   | 2.0     | 必修/Required                 | 學期課/Semester Course  | 王柔惠<br>WANG, JOU-HUI     |
| 棄修/Withdraw | 日四技法文一A    | 體育<br>PHYSICAL EDUCATION                                    | 01                   | 0       | 必修/Required                 | 學年課/Year-long Course | 馬佳忠<br>MA, CHIA-CHUNG    |
| 棄修/Withdraw | 英語教學共同英文一  | 英文六<br>ENGLISH 6                                            | 03                   | 4.0     | 必修/Required                 | 學年課/Year-long Course | 陳念霞<br>CHAN, LIM-HA      |

#### 申請棄修課程 / Course Withdraw:

|           | 審核狀態<br>Review Status | 上課班級<br>Class | 課程名稱<br>Course Title                          | 分組<br>Group | 學分數<br>Credits | 必選修<br>Required or Elective<br>Course | 任課教師<br>Course<br>Instructor | 開課別 2.<br>Course Type   | 棄修原因<br>Reason(s)                                                                                                    |
|-----------|-----------------------|---------------|-----------------------------------------------|-------------|----------------|---------------------------------------|------------------------------|-------------------------|----------------------------------------------------------------------------------------------------|
| 取消/Cancel | 申請<br>中/Registered    | 日四技法文<br>一A   | 法文 ( 一 )<br>FRENCH(I)                         | 01          | 4.0            | 必修/Required                           | 康夙如<br>KANG, SU-JU           | 學年課/Year-long<br>Course | 上課時間與個人規劃衝突,決定以後再修習。Time conflicts. ✓                                                                                                    |
| 取消/Cancel | 申請<br>中/Registered    | 日四技通識<br>課程一  | 生理與健康<br>PHYSIOLOGICAL FUNCTION<br>FOR HEALTH | 02          | 2.0            | 必修/Required                           | 楊素蘋<br>YANG, SU-PING         | 學期課/Semester<br>Course  | 個人學習成績不佳。Student performance in this course is poor and is concerned about failing<br>本學期課程賞荷通量。Overloaded.<br>無辦傳學習習簡》 No interest in subject |
| 取消/Cancel | 申請<br>中/Registered    | 日四技法文<br>一A   | 法語會話(一)<br>FRENCH CONVERSATION(I)             | 02          | 2.0            | 必修/Required                           | 林待吟<br>LIN, TAI-YIN          | 學年課/Year-long<br>Course | 上課時間與個人規劃衝突。決定以後再修習。Time conflicts.<br>其他原因(翻訳明)。Other reasons: (please explain)<br>缺確過多。Too many absences.                                    |

當棄修後學分數低於下限,請務必於辦理棄修期限內繳交「學分數低於下限申請表」至課務組。 The number of credits is below the minimum number of required credits, please submit a request of "Application to Register for Fewer than the Minimum Number of Credits"

|             | 上課班級      |                                           | 課程名稱       |                                                              | 分組                                              | 學分數         | Ĩ           | 選修              | 開課別                  | 任課教師                      |
|-------------|-----------|-------------------------------------------|------------|--------------------------------------------------------------|-------------------------------------------------|-------------|-------------|-----------------|----------------------|---------------------------|
|             | Class     |                                           | Course Tit | le                                                           | Group                                           | Credits     | Required or | Elective Course | Course Type          | Course Instructor         |
| 棄修/Withdraw | 日四技法文一A   | 全人發展:大學入門(一)<br>HUMAN DEVELOPMENT:INTRODU | 網頁訊息       | AND DESCRIPTION OF                                           | ~                                               | 10          | X           | equired         | 學期課/Semester Course  | 張宗德<br>CHANG, ZON-DER     |
| 棄修/Withdraw | 日四技法文一A   | 法語發音與聽力練習<br>FRENCH PRONUNCIATION AND LI  |            |                                                              |                                                 |             |             | equired         | 學年課/Year-long Course | 戴莉安<br>DESFOSSES ELIANE   |
| 棄修/Withdraw | 日四技法文一A   | 雲端科技與商務應用<br>CLOUD TECHNOLOGY AND BUSIN   |            | 學分數低於下限,請同時繳交學<br>The number of credits is belov             | 學分數低於下限申請表<br>ww the minimum number of required |             |             | equired         | 學期課/Semester Course  | 楊雄斌<br>YANG, SHIUENG-BIEN |
| 棄修/Withdraw | 日四技法文一A   | 跨文化溝通(一)<br>CROSS CULTURAL COMMUNICAT     |            | credits. Please submit a reque<br>Fewer than the Minimum Nun | st of "Applicati<br>nber of Credits"            | on to Regis | ter for     | equired         | 學期課/Semester Course  | 王柔惠<br>WANG, JOU-HUI      |
| 棄修/Withdraw | 日四技法文一A   | 體育<br>PHYSICAL EDUCATION                  |            |                                                              |                                                 |             |             | equired         | 學年課/Year-long Course | 馬佳忠<br>MA, CHIA-CHUNG     |
| 棄修/Withdraw | 英語教學共同英文一 | 英文六<br>ENGLISH 6                          |            |                                                              |                                                 | ſ           | 確定          | equired         | 學年課/Year-long Course | 陳念霞<br>CHAN, LIM-HA       |

#### 申請棄修課程 / Course Withdraw:

| 十四条1多亦注/し | ourse winnuaw.        |               |                                                                  |             |                |                                       |                              |                         |                                                                                        |
|-----------|-----------------------|---------------|------------------------------------------------------------------|-------------|----------------|---------------------------------------|------------------------------|-------------------------|----------------------------------------------------------------------------------------|
|           | 審核狀態<br>Review Status | 上課班級<br>Class | 課程名稱<br>Course Title                                             | 分組<br>Group | 學分數<br>Credits | 必選修<br>Required or Elective<br>Course | 任課教師<br>Course<br>Instructor | 開課別<br>Course Type      | 棄修原因<br>Reason(s)                                                                      |
| 取消/Cancel | 老師審核<br>中/Review      | 日四技法文一<br>A   | 法文(一)<br>FRENCH(I)                                               | 01          | 4.0            | 必修/Required                           | 康夙如<br>KANG, SU-JU           | 學年課/Year-long<br>Course | 上讓時間與個人規劃猶突,決定以後再修習。Time conflicts.                                                    |
| 取消/Cancel | 老師審核<br>中/Review      | 日四技法文一<br>A   | 法語會話 (一)<br>FRENCH CONVERSATION(I)                               | 02          | 2.0            | 必修/Required                           | 林待吟<br>LIN, TAI-YIN          | 學年課/Year-long<br>Course | 個人學習成績不佳。Student performance in this course is poor and is concerned about failing. 🔽  |
| 取消/Cancel | 老師審核<br>中/Review      | 日四技法文一<br>A   | 現代文學(一)<br>CONTEMPORARY CHINESE<br>LITERATURE I                  | 01          | 2.0            | 必修/Required                           | 王靜芳<br>WANG, CHING-<br>FANG  | 學期課/Semester<br>Course  | 個人學習成績不佳。 Student performance in this course is poor and is concerned about failing. V |
| 取消/Cancel | 老師審核                  | 日四技通識課        | 生理與健康<br>511/01/01/02/02/05/05/05/05/05/05/05/05/05/05/05/05/05/ | 02          | 2.0            | 必修/Required                           | 楊素蘋                          | 學期課/Semester            | 個人學習成績不佳。 Student performance in this course is poor and is concerned about failing. 🔽 |

請注意:點選棄修確認後,系統會自行 Email 通知任課老師上網審核,請學生自行留意授課教師是否於 期限內完成審核。待任課老師完成簽核後,始完成申請程序。

Notice: Please pay attention to the status of withdrawing course before the deadline. The application must be completed with the instructors' approval.

| 日前條習課程 / Courses of This Seme | ester:        | 目前已修學習分數                                      | Total Credit                  | s : 12              | 目前已申請棄的                            | 醫學分數 / Withdraw              | Credits : 8     |                | 該學期最低下限學分數 / Minimum Credits Per       | r Semester : 10.00            |                            |
|-------------------------------|---------------|-----------------------------------------------|-------------------------------|---------------------|------------------------------------|------------------------------|-----------------|----------------|----------------------------------------|-------------------------------|----------------------------|
| L                             | 上課班級<br>Class |                                               | 誤<br>Cot                      | 粮程名稱<br>urse Title  |                                    |                              | 分組<br>Group     | 學分數<br>Credita | d 必選修<br>s Required or Elective Course | 開課別<br>Course Type            | 任課教師<br>Course Instructor  |
| <b>棄修/Withdraw</b> 日四         | l技法文一A        | 全人發展:大學入門(一)<br>HUMAN DEVELOPMENT INTE        | ODUCTION                      | TO UNIVER           | SITY STUDIES (I)                   |                              | 01              | 1.0            | 必修/Required                            | 學期課/Semester Course           | 張宗徳<br>CHANG, ZON-DER      |
| 棄修/Withdraw 日四                | 1技法文一 A       | 法語發音與聽力<br>FRENCH PRO                         | 點選棄的                          | 多確認後                | · 系統會自                             | 行Email通知                     | 任課老             | 師上編            | 周審核,請學生自行留意授                           | 學年課/Year-long Course          | 載莉安<br>DESFOSSES ELIANE    |
| <b>棄修/Withdraw</b> 日四         | I技法文一A        | 現代文學(一)<br>CONTEMPOR/ Please pay              | 走<br>否<br>於<br>見<br>attention | 學期課/Semester Course | 王靜芳<br>WANG, CHING-FANG            |                              |                 |                |                                        |                               |                            |
| 棄修/Withdraw 日四                | I技法文一A        | 雲端科技與商務<br>CLOUD TECH                         |                               | 學期課/Semester Course | 構雄斌<br>YANG, SHIUENG-BIEN          |                              |                 |                |                                        |                               |                            |
| 棄修/Withdraw 日四                | l技法文一A        | 跨文化溝通(一)<br>CROSS CULTU                       |                               |                     | 棄修確認/                              | Submit 棄修                    | 雨消/Ca           | ancel          |                                        | 學期課/Semester Course           | 王柔憲<br>WANG, JOU-HUI       |
| <b>棄修/Withdraw</b> 日四         | l技法文一A        | 體育<br>PHYSICAL EDUCATION                      |                               |                     |                                    |                              |                 |                |                                        | 學年課/Year-long Course          | 馬佳忠<br>MA, CHIA-CHUNG      |
| 棄修/Withdraw 英語教               | 大学共同英文一       | · 英文六<br>ENGLISH 6                            |                               |                     |                                    |                              |                 | 4.0            | 必修/Required                            | 學年課/Year-long Course          | 陳念霞<br>CHAN, LIM-HA        |
| 申請臺條課程 / Course Withdraw:     |               |                                               |                               |                     |                                    |                              |                 |                | 棄修確認/Submit                            |                               |                            |
| 審核狀態<br>···· Review Status    | 上課班級<br>Class | 課程名稱<br>Course Title                          | 分组 學<br>Group Cr              | 分數<br>redits Requ   | 必選修<br>uired or Elective<br>Course | 任課教師<br>Course<br>Instructor | 開課<br>Course    | ਗ<br>Type      |                                        | 棄修原因<br>Reason(s)             |                            |
| 取消/Cancel 申請<br>中/Registered  | 日四技法文<br>一 A  | 法文 ( 一 )<br>FRENCH(I)                         | 01                            | 4.0                 | 必修/Required                        | 康夙如<br>KANG, SU-JU           | 學年課/Ye<br>Cours | ar-long<br>se  | [上課時間與個人規劃衝突,決定以後再修]                   | ≝ ∘ Time conflicts.           | ~                          |
| 取消/Cancel 申請<br>中/Registered  | 日四技通識<br>課程一  | 生理與健康<br>PHYSIOLOGICAL FUNCTION<br>FOR HEALTH | 02                            | 2.0 §               | 必修/Required                        | 楊素蘋<br>YANG, SU-PING         | 學期課/Se<br>Cours | mester<br>se   | 個人學習成績不佳。Student performance           | in this course is poor and is | concerned about failing. 🗸 |
| 取消/Cancel 申請<br>中/Registered  | 日四技法文<br>一A   | 法語會話(一)<br>FRENCH CONVERSATION(I)             |                               | 2.0                 | 必修/Required                        | 林待吟<br>LIN, TAI-YIN          | 學年課/Ye<br>Cours | ar-long<br>se  | 個人學習成績不佳。Student performance           | in this course is poor and is | concerned about failing. 🗸 |

按下「棄修確認」後,如欲取消已線上申請之棄修科目,請至課務組/教務組填寫「申辦事項申請書」 Please submit "Application Forms" if you want to cancel your application of withdrawing courses

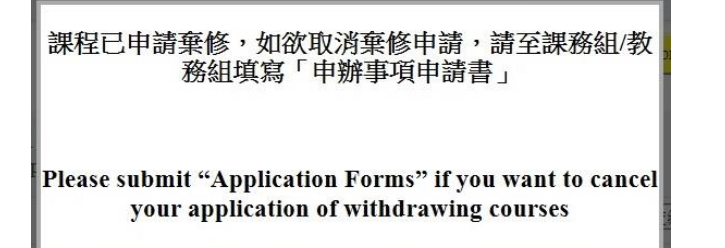

### 如審核狀態為已完成退課,表示該科目已通過申請並於課表中刪除

Please check the review status. If the application is accepted, the course will not be shown on your course schedule.

| 申請棄修課程/C  | ourse Withdraw:           |               |                                                           |             |                |                                       |                                           |                         |                                                                                        |
|-----------|---------------------------|---------------|-----------------------------------------------------------|-------------|----------------|---------------------------------------|-------------------------------------------|-------------------------|----------------------------------------------------------------------------------------|
|           | 審核狀態<br>Review Status     | 上課班級<br>Class | 課程名稱<br>Course Title                                      | 分組<br>Group | 學分數<br>Credits | 必選修<br>Required or<br>Elective Course | 任課教師<br>Course Instructor                 | 開課別<br>Course Type      | 棄修原因<br>Reason(s)                                                                      |
| 取淌/Cancel | 老師審核中/Review              | 英語教學共<br>同英文一 | 英文六<br>ENGLISH 6                                          | 03          | 4.0            | 必修/Required                           | 陳念霞<br>CHAN, LIM-HA                       | 學年課/Year-long<br>Course | 個人學習成績不佳。 Student performance in this course is poor and is concerned about failing. V |
| 取淌/Cancel | 已完成退課/Accepted            | 日四技法文<br>一 A  | 法文(一)<br>FRENCH(I)                                        | 01          | 4.0            | 必修/Required                           | 黃O莉,康O如<br>HUANG, FEI-<br>LI,KANG, SU-JU  | 學年課/Year-long<br>Course | 上課時間與個人規劃衝突。決定以後再修習。Time conflicts.                                                    |
| 取消/Cancel | 教務盧盧理中/Under<br>Procedure | 日四技法文<br>一 A  | 法語會話(一)<br>FRENCH CONVERSATION(I)                         | 02          | 2.0            | 必修/Required                           | 林O吟,黃O莉<br>LIN, TAI-<br>YIN,HUANG, FEI-LI | 學年課/Year-long<br>Course | 個人學習成績不佳。 Student performance in this course is poor and is concerned about failing. V |
| 取消/Cancel | 老師審核中/Review              | 日四技法文<br>一 A  | 雲結科技與商務應用<br>CLOUD TECHNOLOGY AND<br>BUSINESS APPLICATION | 01          | 2.0            | 必修/Required                           | 楊雄斌<br>YANG, SHIUENG-<br>BIEN             | 學期課/Semester<br>Course  | 個人學習成績不佳。 Student performance in this course is poor and is concerned about failing. V |
| 取消/Cancel | 老師審核中/Review              | 日四技法文<br>一 A  | 現代文學(一)<br>CONTEMPORARY CHINESE<br>LITERATURE I           | 01          | 2.0            | 必修/Required                           | 王靜芳<br>WANG, CHING-<br>FANG               | 學期課/Semester<br>Course  | 個人學習成績不佳。 Student performance in this course is poor and is concerned about failing. V |
| 取消/Cancel | 老師審核中/Review              | 日四技通識<br>課程一  | 生理與健康<br>PHYSIOLOGICAL FUNCTION FOR                       | 02          | 2.0            | 必修/Required                           | 楊素蘋<br>YANG, SU-PING                      | 學期課/Semester<br>Course  | 個人學習成績不佳。 Student performance in this course is poor and is concerned about failing. 🗹 |